## ChemDraw シリーズ インストールガイド 愛知工業大学用 学生版

1. URL[http://sitesubscription.cambridgesoft.com/sitelicense.cfm?sid=2771]にアクセス。

### 2.大学名を入力。

「Aichi institute of technology」と入力。

## Site Subscription

| Site Subscriptions are a convenient, affordable way to access or distribute the application throughout your organization (Acad<br>are eligible or access and download your copy of ChemDraw. If you do not have a Site Subscription and would like to obtain o |
|----------------------------------------------------------------------------------------------------|
| Site Subscription for version 17 and above are administered via the PerkinElmer Download Center, which requires the user to                                                                                                    |
| The PerkinElmer Site Subscription web page remains available to access version 16 and below and Cloud Applications.                                                                                                    |
| aichi institute of technology $←ここに入力$                                                                                                    |

## 3. ChemDrawのversionを選択。 「Register」をクリック Ver19.xが最新

aichi institute of technology aichi, Japan

#### Register for version 19.1, 18.X and 17.X

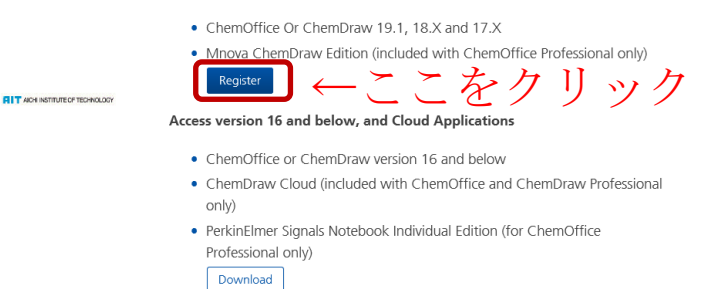

SITE SUBSCRIPTION

INFORMATICS

PerkinElmer

## 4.氏名を<u>ローマ字</u>で入力。 上段 : 名「太郎」 下段 : 性「佐藤」

#### 5.住所を入力。

Department of Applied Chemistry Aichi Institute of Technology 1247 Yachigusa, Yakusa-cho Toyota 470-0392, Japan TEL: +81-565-48-8121 FAX: +81-565-48-0076

各自の大学のアドレス入力。
 例:cXXXXXcc@aitech.ac.jp

| 1247 Yachigusa, Yakusa-cho |        |
|----------------------------|--------|
| - ·                        |        |
| Address 2                  |        |
| Toyota                     |        |
| 470-0392                   | こは全員同じ |
| Japan                      |        |
| Not US or Canada           |        |

7.6. まで入力後「Submit」をクリック。

- 8.仮登録が完了したので、「OK」をクリック。 クリックするとメールが送信される。
- 9.送信されたメールを Webブラウザにて AITCoTでメールを確認。
- ・メール内のリンクをクリック。

9.パスワード設定画面に切り替わり。 設定したいパスワードを入力し、 「Submit」をクリック。

※パスワードは<u>英数字</u>の、 <u>8文字以上15文字以内</u>で、 入力してください。 <u>数字が1文字以上</u>含みます。 <u>スペース</u>や<u>記号</u>は使用できません。 誕生日等は使用しないでください。

※計算センターにて、このパスワード の変更・再設定はできません。 忘れないようにしてください。

| Web ペーシ | ジからのメッセージ                                                                                                    | ×              |
|---------|----------------------------------------------------------------------------------------------------|----------------|
|         | Member registered successfully in the PerkinElmer Downl<br>Center. You will receive an email to create your password<br>PerkinElmer Download Center. | oad<br>for the |
|         | [                                                                                                    | OK             |

PerkinElmerダウンロードセンターにようこそ!PerkinElmerダウンロードセンターは、 PerkinElmer製品を管理し、最新の状態に保つのに役立つオンラインソフトウェア配信サービスで す。

製品をダウンロードするには、次のリンクをクリックしてアカウントを有効にしてください:

https://perkinelmer.flexnetoperations.com/control/prkl/passwordfindertoken? token=UINF4qDZV%2B3Q0xQXb8qx2b4U7y4aBeNKDUol% 2FRt04RL38bOlWKFidd0kAl26%2F65V

> **りです。** 期限が切れる前にトークンを使用されてい erations.com/control/prkl/password から新しい

xnetoperations.com からソフトウェアにアクセス

星ガイ ド(PERKINELMER INFORMATICS MINISTRATION GUIDE)は次の場所にありま

あなたのログインID: kugimiya@aitech.a

生成されたパスワードトークンは、72 ない場合は、<u>https://perkinelmer.fk</u> パスワードトークンをリクエストしてく パスワードの設定後、<u>https://perkine</u>

ダウンロードセンターナビゲーション≵ DOWNLOAD CENTER NAVIGATION

できます。

Shinichi KUGIMIYA 様、

Enter your Login ID (email address), your desired password and confirmation of your desired password below.

Your new password must be at least 8 and no more than 15 characters in length and must contain at least one letter or number (spaces are not allowed).

| <ul> <li>Kequirea</li> </ul> |            |   |  |
|------------------------------|------------|---|--|
| Email Addre                  | *22        |   |  |
|                              |            |   |  |
|                              |            |   |  |
| New Passwo                   | ord*       |   |  |
|                              |            |   |  |
| New Person                   |            |   |  |
| New Passwo                   | ra commano | 1 |  |
|                              |            |   |  |
|                              |            |   |  |
| Submit                       |            |   |  |

10.ログイン画面が表示されるので、先ほど 設定したID、パスワードを入力し、 「Login」ボタンを押してログイン。

Please log in.

#### Login ID

cXXXXXcc@aitech.ac.jp

Password

•

Remember my password until I logout

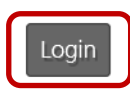

| Product Information                                                                                                    |
|----------------------------------------------------------------------------------------------------|
| ChemOffice Professional                                                                                                    |
| You may not need to activate!<br>If prompted for an activation code, please do the following:<br>• Go to Order History tab on the left navigation pane |
| Click on applicable order #                                                                                                    |
| Scroll down to the activation code on the right side                                                                                                   |
| If you have not received a License ID for your Mnova software, please send<br>an email to support@mestrelab.com                                        |
| Please open the "ChemOffice Suite Of Products Chart to view specific product features.                                                                 |
| Select a version. To access older versions, click on the Prior Versions tab.                                                                           |
| Latest Version         Prior Versions                                                                                                    |
| Version Description<br>19.1 ChemoFilice Professional ←ここをクリック                                                                                          |

# 12. ダウンロードマネージャーをインストール後、 OS別にソフトを選択後、ダウンロードが開始される ※Mac → 末尾が「MAC」

Windows → 末尾が「WIN」

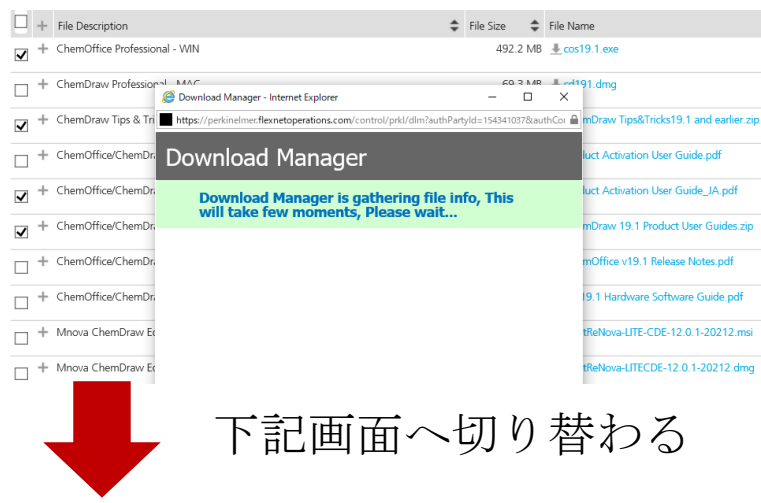

#### Download Manager Interface

- 2. Run the downloaded installer it will set up the Download Manager Interface.
- 3. When the install has completed, this popup will close.

Download Manager may be used on the following platforms:

- Microsoft Windows Server 2012 (64-bit)
- Microsoft Windows Server 2012 R2 (64-bit)
- Microsoft Windows Server 2016
- Windows 10
- Redhat Enterprise Linux 7
- CentOS 7
- macOS 10.12 Sierra
- macOS 10.13 High Sierra
- macOS 10.14 Mojave

Note: After installing or upgrading Download Manager, Please make sure to restart the web browser before starting downloads.

Click here to begin: download the installer.

| 13.ダウンロード中に右記画面 | が表示。 |
|-----------------|------|
|-----------------|------|

| :¥Program Files>IF DEFINE | D ProgramFiles(x86) G     | iOTO IS_amd64                     | _ |
|---------------------------|---------------------------|-----------------------------------|---|
| :¥Program Files>set Dov   | vnloading bundle          |                                   |   |
| ∺¥Program Files>set       | Download Complet          | te!                               |   |
| :#Program Files>GUII      | Downloaded path:C:\Us     |                                   |   |
| ∷¥Program Files>set       | Total Progress 100 %      | Download Manager                  |   |
| :¥Program Files>net       | cos19.1.exe downloaded    | Downloading bundle                |   |
|                           | ChemDraw Tips&Tricks19    | Total Progress 0 %                |   |
|                           | Product Activation User ( | cos19.1.exe downloaded (1 of 100) |   |
|                           | ChemDraw 19.1 Product     |                                   |   |
| Close                     | se l                      |                                   | J |

14.ダウンロードされたZIPファイルを解凍。

15.オーダーサイトからOrder History。 表示されたActivation codeを控える。

16.右図の青い文字をクリック

17. Activation codeが表示されるので 控える

18.控えたActivation Codeを入力後、 「Activate」をクリック

10% Extracting Х 💿 cos19.1.exe 🚪 ChemDraw 19.1 Product User Guides.zip 🕌 ChemDraw Tips&Tricks19.1 and earlier.zip Cancel DED (11) Order History Listed below are your orders. To view the details of a particular order, click on the order number. Canceled orders are not displayed. Order Number Corder Date 1 PO Number Dec 16. 2019 HL-71928 DRD318405L クリックで下記画面遷移 Order Number: ORD318405L Order Date: Dec 16, 2019 PO Number: HL-71928 Line 🖡 License/Support Expiration Date Ordered Quantity Product Description Manufacturer Part Numb ActivationCode E11F-5E1F-2CEE-7908 1 02/09/2021 ChemOffice Professional Site INF02080 Subscription, includes Bronze Support. (Includes Mestrelab Mno ChemDraw Edition) 記載されているコードを コピー PerkinElmer Software Activation Х You must activate your software to continue: \*Name: Tarou Sato Organizati Email cXXXXXcc@aitech.ac.jp \*Activation code: E11F-5E1F-2CEE-79D8 xxxx-xxxx-xxxx-xxxx ? Activate More Options >> Deactivate Quit

17.インストール開始され、完了したら、 終了。

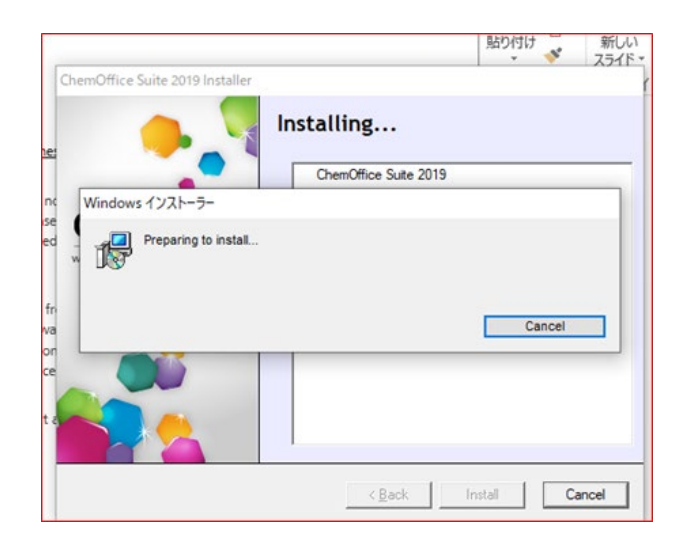